## **TEAMWORX - SWAPPING SHIFTS**

## FROM AN HOURLY PERSPECTIVE:

1. When you first log in, you will see your schedule list under the *My Schedule* tab on the left side of the screen:

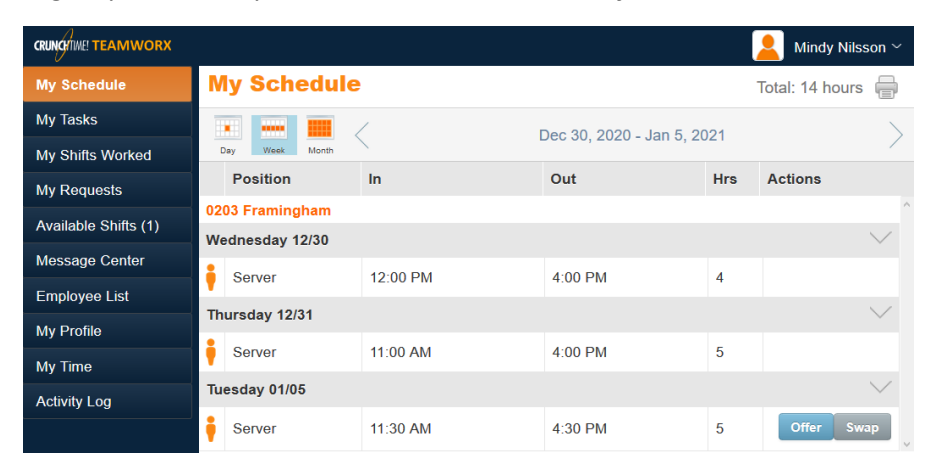

2. If you have a shift you would like to release, you can choose either *Swap* (allowing you to choose a shift that someone else in that position is working and offer to simply swap the shift) or *Offer* (releasing the shift for anyone with that job code to pick up). The first image below shows the swapping of shifts, that give you the options for shifts that you can pick up. The second image shows simply releasing a shift and allows for a message to be entered so others can see a reasoning or request.

| ۲                                                                                                   | Swap Shift                          |                                                                            |
|----------------------------------------------------------------------------------------------------|-------------------------------------|----------------------------------------------------------------------------|
| You are swapping the following shift:<br>Tuesday 01/05, 0203 Framingham, 11:30 AM - 4:30 PM, Server |                                     | Offer Shift                                                                |
| With:                                                                                               | Brianna Cuddy                       | You are offering the following shift:                                      |
| For Shift:                                                                                          | Tuesday 01/05, 0203 Framingham, 4:0 | Tuesday 01/05, 0203 Framingham, 11:30 AM - 4:30 PM, Server<br>Add Message: |
| Add Message:                                                                                        |                                     |                                                                            |
|                                                                                                    |                                     |                                                                            |
|                                                                                                    | Sum                                 | Offer Cancel                                                               |
|                                                                                                    | Swap                                |                                                                            |

- a. If a *Swap* is requested and approved by the other employee, a notification will be sent directly to the manager for final approval.
- b. If a *Release* is chosen, it shows up for other employees to pick up the shift. If an employee chooses to pick up the shift, then a notification is sent to the manager for approval

| CRUNCHTIME! TEAMWORX |              |           |         |         |                           |       | Mindy Nilsson $^{\sim}$ |
|----------------------|--------------|-----------|---------|---------|---------------------------|-------|-------------------------|
| My Schedule          | Availab      | le Shifts |         |         |                           |       |                         |
| My Tasks             |              |           |         | De      | o 30, 2020 - Jan 5, 202   | 1     | >                       |
| My Shifts Worked     | Day Week     | Month All |         |         | 10 00, 2020 - 0011 0, 202 |       | /                       |
| My Requests          | Position     | In        | Out     | Hrs     | Posted by                 | Туре  | Actions                 |
| Available Shifts (1) | 0203 Framing | gham      |         |         |                           |       | ^                       |
| Available office (1) | Sunday 01/0  | 3/2021    |         |         |                           |       | $\sim$                  |
| Message Center       | Sonior       | 11:30 AM  | 4:00 PM | 4.5 brs | Pyan Gallaghor            | Offor | Pick Up                 |
| Employee List        | - Server     | TT.50 AW  | 4.00 FM | 4.5 115 | Ryan Gallagher            | Ollei | v lok op                |
| My Profile           |              |           |         |         |                           |       |                         |
| My Time              |              |           |         |         |                           |       |                         |
| Activity Log         |              |           |         |         |                           |       |                         |

**FROM A MANAGER PERSPECTIVE:** You can set your notifications to how you would like to receive them. When you log into TeamworX, you will see all of these requests under *Staff Requests* for your to approve.

| CRUNCHTIME! TEAMWORX  |                      | Abby Zall ~<br>0203 Framingham | - |
|-----------------------|----------------------|--------------------------------|---|
| Schedule Overview     | Staff Requests       |                                | / |
| Daily Roster          | Swaps                |                                | ^ |
| Manage Schedules      | no records           |                                |   |
| Shift Builder         | Pick Ups             |                                |   |
| Manager Log           | no records           |                                |   |
| Staff Requests        | Time Off Requests    |                                |   |
| Message Center        | no records           |                                |   |
| Employee List         | Availability Changes |                                |   |
| Open Shifts           | no records           |                                |   |
| Manage Blackout Dates | Employee Record      |                                |   |
| Staffing Organizer    | no records           |                                |   |
| Activity Log          |                      |                                |   |